Cookies must be enabled and blocking disabled in your browser to sign in to support.activepdf.com

In Chrome, access the Settings section

|            |                | -        |         | Х   |
|------------|----------------|----------|---------|-----|
|            |                | ☆        | Θ       | :   |
| New tab    |                |          | Ctri+   |     |
| New windov | v              |          | Ctrl +  | N   |
| New incogn | ito windo      | ow Ctrl+ | •Shift+ | N   |
| History    |                |          |         | Þ   |
| Downloads  | wnloads Ctrl+J |          |         | ۰J  |
| Bookmarks  |                |          |         | Þ   |
| Zoom       |                | 100% +   | 1       | 3   |
| Print      |                |          | Ctrl +  | P   |
| Cast       |                |          |         |     |
| Find       |                |          | Ctrl +  | ۰F  |
| More tools |                |          |         | Þ   |
| Edit       | Cut            | Сору     | Pa      | ste |
| Settings   |                |          |         |     |
| Help       |                |          |         | Þ   |
| Exit       |                |          |         |     |

### Select "Advanced"

| Font size                                                | Medium (Recommended) | • |
|----------------------------------------------------------|----------------------|---|
| Customize fonts                                          |                      | + |
| Page zoom                                                | 100%                 | • |
| Search engine                                            |                      |   |
| Search engine used in the address bar                    | Google               | • |
| Manage search engines                                    |                      | • |
| Default browser<br>Google Chrome is your default browser |                      |   |
| Dn startup                                               |                      |   |
| Open the New Tab page                                    |                      |   |
| O Continue where you left off                            |                      |   |
| O Open a specific page or set of pages                   |                      |   |

# Select "Content Settings"

| Search settings                                                                                                    |   |
|----------------------------------------------------------------------------------------------------|---|
| Bafe Browsing<br>Protects you and your device from dangerous sites                                                            | - |
| Help improve Safe Browsing<br>Sends some system information and page content to Google                                        | - |
| Automatically send usage statistics and crash reports to Google                                                               |   |
| Jse a web service to help resolve spelling errors<br>Smarter spell-checking by sending what you type in the browser to Google |   |
| Send a 'Do Not Track' request with your browsing traffic                                                                      |   |
| allow sites to check if you have payment methods saved                                                                        | - |
| Aanage certificates<br>Aanage HTTPS/SSL codifications of the stage                                                            | 2 |
| Content settings<br>Control what information websites can use and what content they can show you                              |   |
| Clear browsing data                                                                                                    | • |

#### Languages

| Language<br>English                    | ~ |
|----------------------------------------|---|
| Spell check<br>English (United States) | ~ |

### Select "Cookies"

| tent |                                                                                     |            |  |
|------|-------------------------------------------------------------------------------------|------------|--|
| ٩    | Search settings                                                                     |            |  |
| ÷    | Content settings                                                                    | 0          |  |
| ٢    | Cookies<br>Allow sites to save and read cookie data                                 | <b>→</b> , |  |
| •    | Location<br>Ask before accessing                                                    | •          |  |
|      | Camera<br>Ask before accessing                                                      | Þ          |  |
| Ŷ    | Microphone<br>Ask before accessing                                                  | F          |  |
| ٠    | Notifications<br>Ask before sending                                                 | F          |  |
| <>   | JavaScript<br>Allowed                                                               | •          |  |
| *    | Flash<br>Ask first                                                                  | •          |  |
|      | Images<br>Show all                                                                  | •          |  |
|      | Pop-ups and redirects<br>Blocked                                                    | •          |  |
|      | Ads<br>Blocked on sites that show intrusive or misleading ads                       | •          |  |
| φ    | Background sync<br>Allow recently closed sites to finish sending and receiving data | Þ          |  |

## Set "Allow sites ... "to On and

# Set "Block third-party cookies" to off

| /conte | nt/cookies                                                                                    |           |
|--------|-----------------------------------------------------------------------------------------------|-----------|
|        | Q Search settings                                                                             |           |
|        | ← Cookies                                                                                     |           |
|        | Allow sites to save and read cookie data (recommended)                                        | <b>On</b> |
|        | Keep local data only until you quit your browser                                              |           |
|        | Block third-party cookies<br>Prevent third-party websites from saving and reading cookie data | • Off     |
|        | See all cookies and site data                                                                 | Þ         |
|        | Block                                                                                         | Add       |
|        | No sites added                                                                                |           |
|        | Clear on exit                                                                                 | Add       |
|        | No sites added                                                                                |           |
|        | Allow                                                                                         | Add       |
|        | No sites added                                                                                |           |
|        |                                                                                               |           |
|        |                                                                                               |           |

You can now log in to the support portal